## ベルチケ QR チケットガイド

~QR チケット購入編~

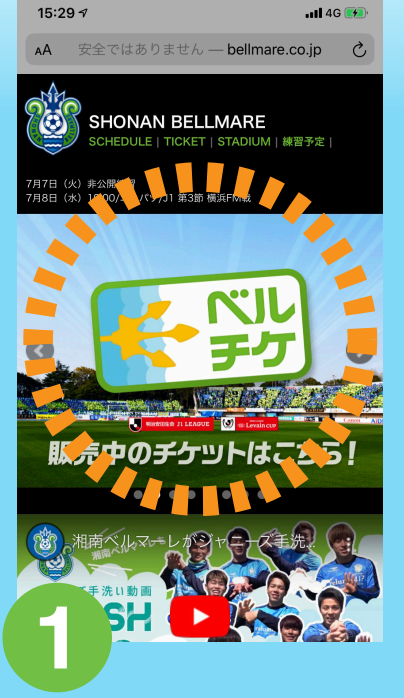

湘南ベルマーレ公式サイト から「ベルチケ」をタップ

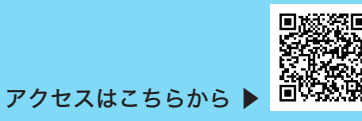

league-ticket.jp

15:29 🗸

NUN

チケ

۸A

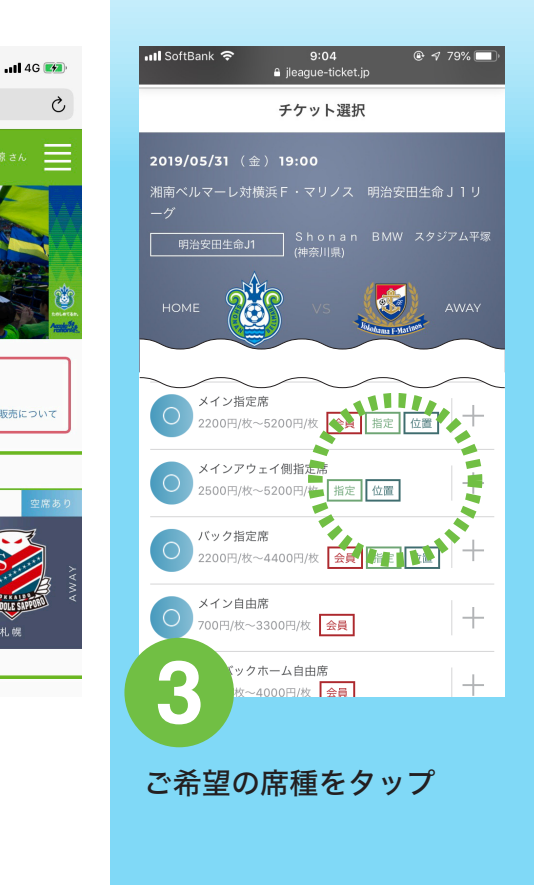

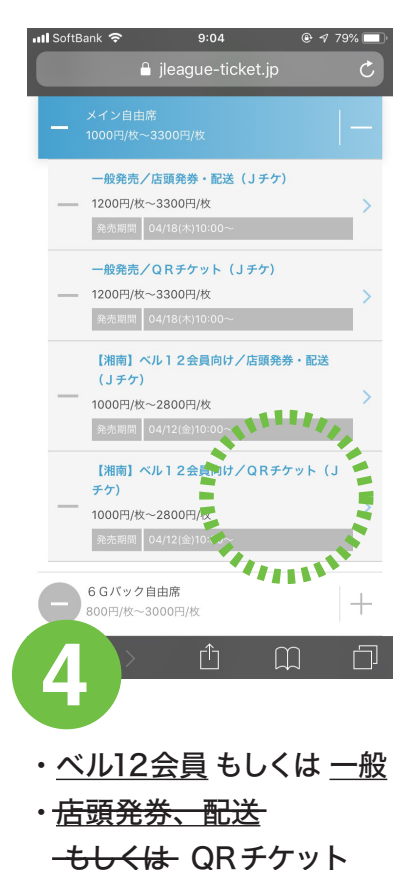

該当する券種をタップ

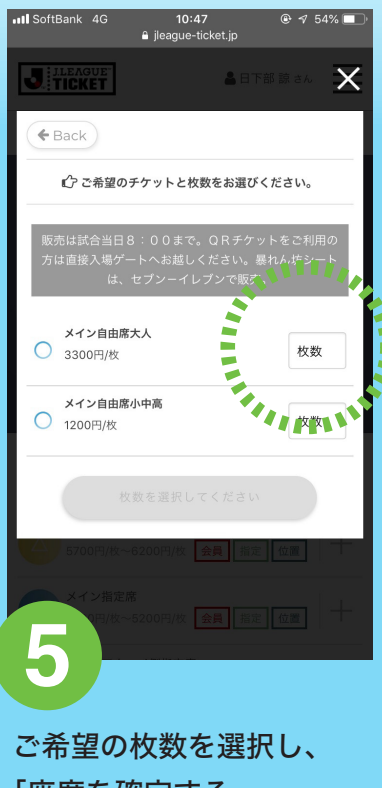

ご希望の权数を選択し、 「座席を確定する」 をタップ

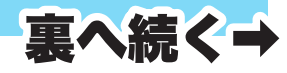

https://www.jleague-ticket.jp/club/bm/

## ベルチケ QR チケットガイド

~QR チケット購入編~

| 📶 SoftBank 🗢                    | 9:19<br>€ jleague-ticket.jp                   | @ √ 75% 🔲 ·         |  |
|---------------------------------|-----------------------------------------------|---------------------|--|
| お取り置き有効!                        | 時間 8:37                                       | <u></u>             |  |
| 2019/04/14(日)17:0<br>湘南ペルマーレ対松: | 00<br>本山雅FC 明治安F                              | 田生命J1リーグ            |  |
| 藤沢ホームタウンデー(                     | (Jチケ)                                         |                     |  |
| 内容                              | 数量                                            | 料金                  |  |
| メイン自由席大人                        | 1                                             | 2,000円 取消           |  |
|                                 | 購入手続きへ進む<br>他の堕席を探す<br>他のケームから探す<br>購入手続きをやめる | A参)2,000円           |  |
| 6                               | <sup>文章</sup> ・画像等の無断での者                      | <b>製製・転載を禁止します。</b> |  |

購入内容を確認し、 「購入手続きへ進む」 をタップ

| 5% 🔲 | III SoftBank 4G 9              | :50 💿 🕫 68% 🗖                 | 1 |
|------|--------------------------------|-------------------------------|---|
|      | 🔒 login.j                      | league.jp 🖒                   |   |
| -17  | J.LE                           | EAGUE                         |   |
|      | 新規登録                           | ログイン                          |   |
| 取消   | JリーグID                         |                               |   |
| 00 ₪ | パスワード                          |                               |   |
|      | ✓ JリーグIDを記憶す                   | వ                             |   |
|      | ログ                             | イン                            |   |
|      | <u> リリーグID</u><br>パスワード        | <u>を忘れた方</u><br>を忘れた <u>方</u> |   |
| します。 | <b>7</b> ≻ <sup>≤</sup>        |                               | ] |
|      | ログイン画面;<br>ID とパスワー<br>「ログイン」を | からJリーグ<br>·ドを入力し、<br>ēタップ     | a |
|      |                                |                               |   |

| ııll SoftBank 4G 9:52                             |
|---------------------------------------------------|
| お取り置き有効時間 6:50 / カートへ                             |
| STEP1<br>お支払・お引き取り方法をそれぞれ 1 つずつ、どちらも選択し<br>てください。 |
|                                                   |
| ○ Yahoo!ウォレット<br>(無料)                             |
| <ul> <li>クレジットカード<br/>(無料)</li> </ul>             |
| お受け取り方法(手数料) 選択解除                                 |
| (無利)                                              |
| セキュリティーコード                                        |
| 123                                               |
| X~#0                                              |
| Mannak -                                          |
| お支払い方法と「QR                                        |
| 発券」を選択したのち、                                       |
| 支払い情報を入力し、                                        |

「次へ進む」をタップ

| oftBank | 4G     | 11:06<br>jleague-ticket.j | jp | e   | 7 | 49% |
|---------|--------|---------------------------|----|-----|---|-----|
|         | 置き有効時間 | 0:26                      |    | Jート | ^ |     |

## チケット内容

| 2019/04/14<br>湘南ペルマー | (日)17:00<br>-レ対松本山雅FC | 明治安田生命 J1 | リーグ   |
|----------------------|-----------------------|-----------|-------|
|                      | 内容                    | 数量        | 料金    |
| メイン自由席力              | 人                     | 1         | 3,300 |
|                      | お支払い方法                |           | 手数料   |
| クレジットカ               | <b>ル</b> ード           |           | 0円    |
|                      | お受取り方法                |           | 手数料   |
| QRコード発               | #                     | $\sim$    | 0円    |
| $\sim$               |                       |           |       |
|                      | 購入を確                  | 定する       |       |
|                      | 前へ戻                   | 3         |       |
| 9                    | 11 7 1 <i>4</i> 1     |           |       |

支払い情報を確認して 「購入を確定する」 をタップ

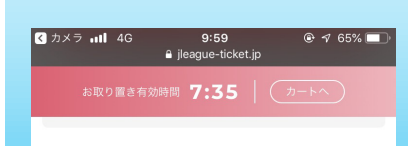

## 内容をご確認いただき、申込ボタンを押してください。

「確定する」ボタンを押すと申込処理を実行致します。 ポタンを押してから完了まで10秒ほど時間がかかります。 2度押しはしないようにご注意ください。

スマートフォン等でお申込の場合、お客様の電波状況によりエラーが 表示されることがございます。 申込が完了されている場合がありますので、アカウントメニューの購 入履歴より申込内容をご確認ください。

申込成立後のキャンセル、変更はお受けできません。

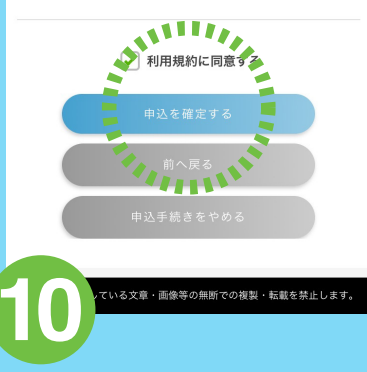

お申込内容を確認し、 「利用規約に同意する」に チェックを入れ、 「申込みを確定する」 をタップし完了です。